# ウィルスバスター2006 手順書

本書には、「伝の心」パソコンに、「ウィルスバスター2006」をインストールする方法、および「ウィル スバスター2006」インストール後に必要な作業について記載しています。「ウィルスバスター2006」をイ ンストールされる際に、ご一読くださいますようお願い申し上げます。なお、本インストール作業は、介 護者またはサポートの方が行ってください。

#### 1. 「ウィルスパスター2006」インストール (P.1~5)

「伝の心」に、「ウィルスバスター2006」をインストールする方法について記載しています。

#### 2. 「ウィルスバスター2006」各種設定 (P.6~13)

ウィルスバスター2006 各種設定内で、予約検索設定・セキュリティ診断設定・スパイウェア検索設定の解除および「伝の心」電子メール(一発メール送信を含む)の設定を行います。「ウィル スバスター2006」インストール後、本作業を必ず行ってください。

# 1. 「ウィルスバスター2006」インストール

本インストール作業は、「伝の心」を終了した状態で行います。

「伝の心」を起動せずに、Windows を起動する方法は以下の通りです。

- (1) パソコンの電源を入れます。
- (2) Windows の起動ロゴが表示されたら、キーボード左側にある「Shift」キーを押 し続けてください。
- (3) デスクトップ画面が表示されたら「Shift」キーを離してください。
- (4)「伝の心」が起動せずに、デスクトップ画面が表示されます。
- ウィルスバスター2006のCD-ROMをCD-ROMドライブにセットするか、または、 ダウンロードしたインストールプログラムを実行し、「ウィルスバスター2006」の初期画 面で、「ウィルスバスター2006のインストール」をクリックします。

| 중 ウイルスパスター2006                                                          |          |
|-------------------------------------------------------------------------|----------|
|                                                                         | クリックします。 |
| インターネット セキュリティ とししし                                                     | 4        |
| ウイルスパスター2006のインストール                                                     |          |
| 🚥 かんたん設定ガイドを開く                                                          |          |
| ■■ CDの内容を見る                                                             |          |
| ■■ 迷惑メール対策ツールのインストール                                                    |          |
| 💶 閉じる                                                                   |          |
| Equipher101596-2005 // wealthin a licenspective. All inlights reserved. |          |

(2) ウィルスバスター2006の InstallShield ウィザードが表示されたら、「次へ」ボタンをクリックします。

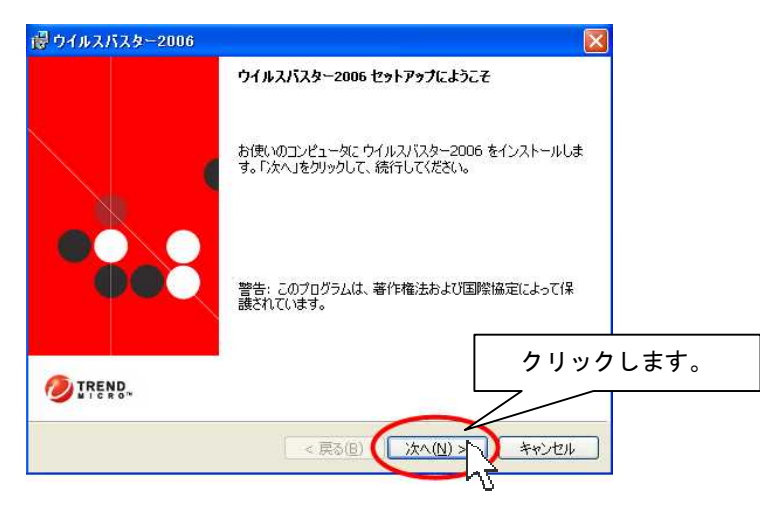

(3) 「使用許諾契約」画面が表示されますので、「仕様許諾契約書の条項に同意します」の 〇欄にチェックを入れ(〇部分をクリックします)、「次へ」ボタンをクリックします。

|             | 使用許諾契約                                                                                                    |
|-------------|----------------------------------------------------------------------------------------------------|
|             | 使用許諾契約の確認                                                                                                    |
|             | 本製品の使用計諸契約書をご確認ください。同意する場合は「使用許諾契約書の条項」:同意します」を選<br>択して進んでください。                                                                                                    |
|             | ご使用前に必ずお読みください                                                                                                    |
|             | 下証の使用単発契約書(以下は契約」とは、ほす)は、お客様とトレンドマイクロ株式会社との間の契<br>約です。「ウイルスパスター2006 インターネット セキュリティ(第4条所定のサポートサービスの一環と<br>して提供されるー切の) パターンフィル、検索エンジンおよびブログラムモジュール等を含みます。以<br>下、総称して「ホンフトウェア」といいます。)を無何試用、ダウンロードまたはインストールすることによっ<br>て、お客様は本契約のすべての条件に可意されたことしております。本契約の条件に可意できない場合、<br>本ンフトウェアを無償試用、ダウンロードまたはインストールすることはできません。 |
| ①チェックを入れます。 | 使用許諾契約書                                                                                                    |
|             | ■ <u>1212</u> 使田雄の許嗟                                                                                                    |
|             | ⑦(使用): 括契約書の条項(同意します(A)         クリックします。           ⑦(使用): 括契約書の条項(同意しません(Q)         クリックします。                                                                                                    |
|             | InstalShield<br>〈戻る(団) (次へ(い) > キャンセル                                                                                                    |

(4) 下記画面が表示されウィルス検索が開始されます(しばらくお待ちください)。

| 劇 | ケイルスパスター2006                                                                          | ×   |
|---|---------------------------------------------------------------------------------------|-----|
|   | ウイルスバスター2006 セットアップにようこそ                                                              |     |
|   | 検索しています                                                                               |     |
|   | プログラムのインストール前に、ウイルス検索を実行します。検索するのは、インストールに<br>関連する一部のファイルのみです。検索が終くてするまで、上ばらくお待ちください。 |     |
|   | トロイの木馬を検索しています。                                                                       |     |
| 0 |                                                                                       | ai. |
|   | < 戻る(B) <b>次へ(N) &gt; キャンセル</b>                                                       |     |

(5) シリアル番号を入力後、「次へ」をクリックします。

| 🐻 ウイルスバスター2006                                                                       |               |
|--------------------------------------------------------------------------------------|---------------|
| <b>シリアル番号の入力</b><br>シリアル番号を入力して「次へ」をクリックしてください。                                      | TREND.        |
| ジリアル番号( <u>5):</u><br>poox - poox - poox - poox - poox                               |               |
| 注意:1日パージョンからパージョンアップする場合、1日パージョンで使<br>号が表示されます。他のシリアル番号をお持ちの場合は、表示され<br>書きすることもできます。 | 用していたシリアル番    |
|                                                                                      | クリックします。      |
| Instalishield<br>< 戻る(日) 【 次                                                         | (N) > ++>+211 |

(6) インストール先を確認します。「次へ」をクリックします。インストール先を変更する場合は、 「変更」を押下し、インストール先のフォルダを指定します。

| 🐻 ウイルスバスタ                               | -2006                                                                |              |        |
|-----------------------------------------|----------------------------------------------------------------------|--------------|--------|
| <b>インストール先の</b><br>このフォルダにイ<br>ダにインストール | )<br>確認<br>ンストールする場合は、「次へ」をクリックしてください。 別のフォ<br>いする場合は、「変更」をクリックします。  |              |        |
| 947)<br>C:¥F                            | レスパスター2006 のインストール先:<br>'rogram Files¥Trend Micro¥Virus Buster 2006¥ | <u>変更(R)</u> |        |
| InstallShield                           |                                                                      | <u> </u>     | ックします。 |
|                                         | < 戻る(B) ((次へ(N) >                                                    | ++>ten       |        |

(7)「インストールする機能の選択」画面で、「すべての機能」が選択されていることを確認し、「次へ」ボタンをクリックします。

| ウイルスバスター20                                                  | 06                                                                    |                                      |              |     |
|-------------------------------------------------------------|-----------------------------------------------------------------------|--------------------------------------|--------------|-----|
| インストールする機能<br>インストールする機能<br>合は、プログラムの再                      | を選択してください。インストールイ<br>インストールが必要になります。                                  | 後に機能を追加したい場 🙋                        | TREND        |     |
| <ul> <li>すべての機能(<br/>パーソナルファ4<br/>します。(推奨)</li> </ul>       | 〕<br>アウォールを含む、ウイルスバスタ                                                 | ー2006 のすべての機能をインス                    | <b>►</b> —JL |     |
| <ul> <li>ウイルス対策構<br/>ウイルスパスタートールします。/<br/>策の機能が利</li> </ul> | <b>(能のみ(凹)</b><br>2006 のウイルス対策機能と一音<br>ーソナルファイアウォール、無線ロ<br>月できなくなります。 | 『のネットワーク管理機能のみを<br>MVパトロール、ネットワークウイル | インス<br>ス対    |     |
|                                                             |                                                                       |                                      | クリックしま       | ます。 |
| stallShield                                                 | < 戻る(                                                                 |                                      | キャンセル        |     |

(8) Windows ファイアウォール設定変更確認メッセージが表示され、「はい」をクリックします。

| ウイルス | ሻスター2006                                                                                                    |   |
|------|----------------------------------------------------------------------------------------------------|---|
| ?    | Windows ファイアウォールが有効になっています。Windows ファイアウォールを無効にしてもよろしいですか?<br>ヒント: Windows ファイアウォールを無効にしても、本製品のパーソナルファイアウォール機能で不正アクセスを監視でき<br>す。「しいえ」を選択した場合、Windows ファイアウォールを無効にせずに、本製品のインストールが続行されます。 | ŧ |
| クリック | vLます。                                                                                                    | 2 |

(9) インターネットへの自動接続の可否を選択する画面が表示されます。「インターネットへの自動接続を許可しない」にチェックを入れ、「次へ」をクリックします。

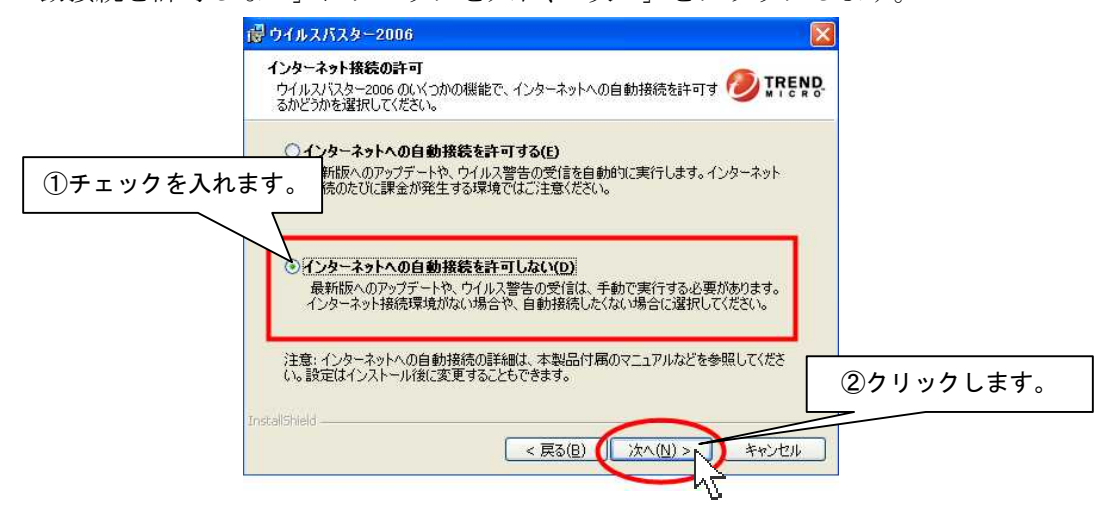

(10) インストールの準備が完了したら、「インストール」をクリックします。

| (ンストール準備の完了<br>インストール開始の準備が       | 響いました。「インス           | トール」をクリックすると、         | .1226- 🕖 🛙    | REND. |    |
|-----------------------------------|----------------------|-----------------------|---------------|-------|----|
| インストールの設定を変更<br>と、セットアップが中断され     | する場合は、「戻る.<br>ます。    | 」をクリックしてください。         | 「キャンセル」をクリックす | 5     |    |
| インストールの設定                         |                      |                       |               |       |    |
| インストール先:<br>C:¥Program Files¥Trer | nd Micro¥Virus Buste | er 2006¥              |               |       |    |
| インストールする機能: 3                     | すべての機能               |                       |               |       |    |
| インターネット接続の許す                      | 可:許可しない              |                       |               |       |    |
| arehanda                          |                      |                       | 2             | リックしま | す。 |
|                                   |                      | < 戻る( <u>B</u> ) (インス | トール(1) キャン    | 1211  |    |

- (11) インストールが始まります。しばらくお待ちください。
- (12) 「今すぐ再起動する(強く推奨)」にチェックが入っていることを確認し、「完了」ボタン をクリックします。

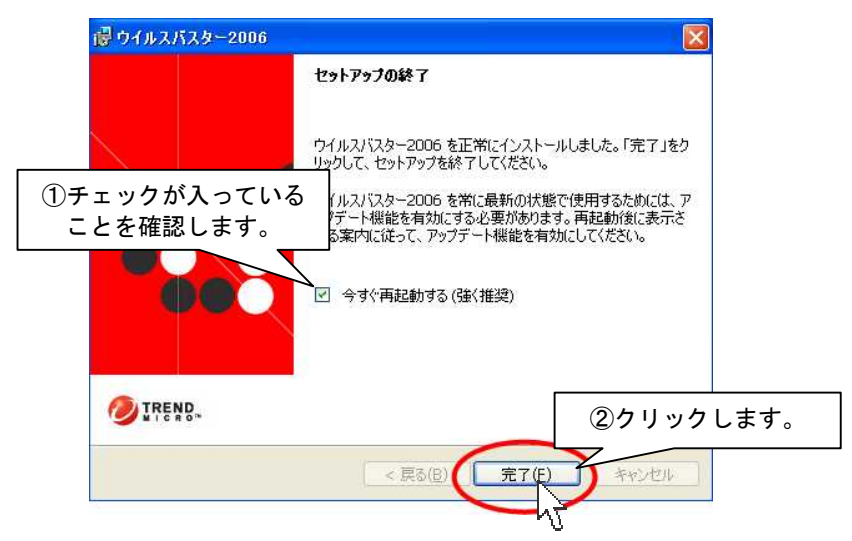

- (13) 再起動が行われます。
- (14) 以上でインストール作業は終了です。引き続き、「ウィルスバスター2006」各種設定を行ってください。

# 2. 「ウィルスバスター2006」各種設定

ウィルスバスター2006 設定内で、予約検索設定の解除および「伝の心」電子メールの設定を行います。「ウ ィルスバスター2006」インストール後、下記設定を必ず行ってください。

#### ■予約検索設定の解除

※本設定を行わない場合、予約検索が実行されると「伝の心」でスイッチ操作ができなくなります。

(1) デスクトップ画面右下のタスクトレイに表示されている(下図参照)、ウィルスバスター2006の アイコンをダブルクリックします。

※動画マニュアルの開始確認メッセージが表示されます。動画マニュアルを開始する場合は、 「OK」を選択してください。

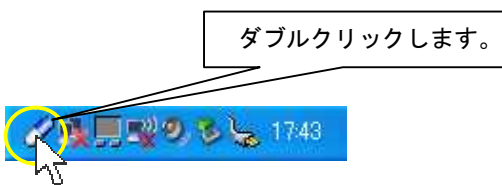

(2) ウィルスバスター2006のメイン画面が表示されたら、「ウィルス対策」をクリックします。

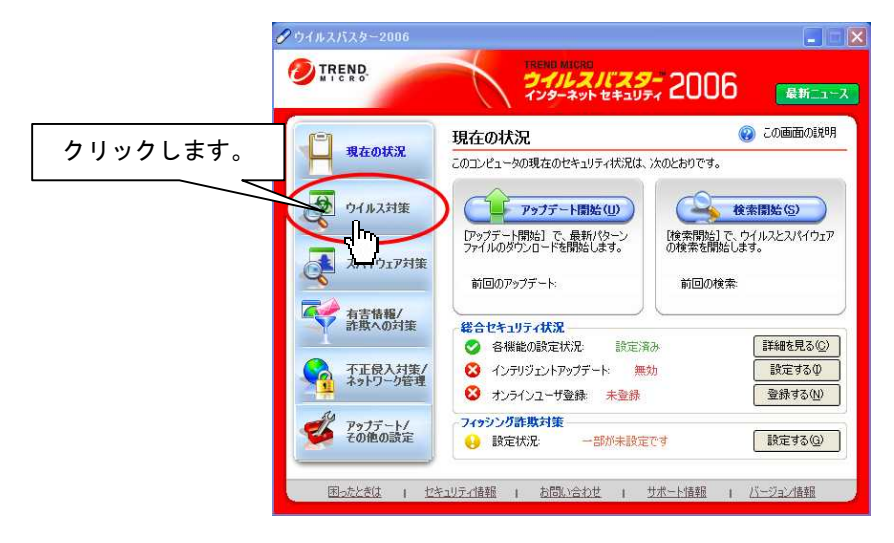

(3)「ウィルス検索」をクリックします。

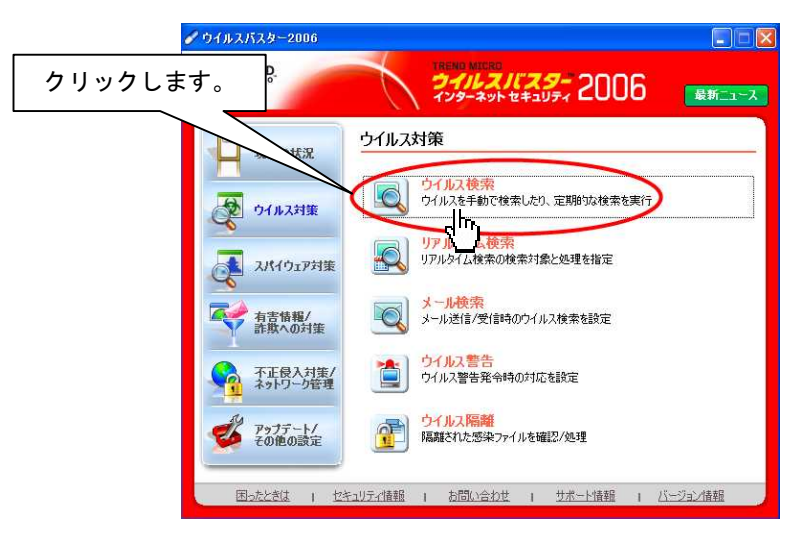

(4)「予約検索設定」タグをクリックします。

| ✔ ウイルスバスター2006      |                                                    |          |          |
|---------------------|----------------------------------------------------|----------|----------|
| TREND.              | 2411271729-2006                                    | 最新ニュース   | クリックします。 |
| 現在の状況               | ウイルス検索                                             | この画面の1兆明 |          |
| <b>ウイルス対策</b>       | <ul> <li>○次の条件で検索する①.</li> <li>すべてのファイル</li> </ul> |          |          |
| スパイウェア対策            | ○ 次の場所を検索する(D):<br>□ □ □ 2 マイコンピュータ                | 検索開始(S)  |          |
| 有害情報/ 許欺への対策        |                                                    |          |          |
| 不正侵入対策/<br>ネットワーク管理 |                                                    |          |          |
| 「ジャンデート/<br>その他の設定  | 戻る                                                 |          |          |
| 国ったときは 1 セキ         | ミュリティ諸語 ( お問い合わせ ) サポート情報 (                        | バージョン情報  |          |

(5)「予約検索設定」内「すべてのファイル」「C:ドライブ」「プログラムファイル」のチェックを 外します。チェックを外した後、「適用」をクリックします。

| <ul> <li>✓ ウイルスバスター2006</li> <li>✓ TREND.</li> </ul> | TREMA MATERS<br><b>ジーイルレスパン</b><br>インターネットセキ                                            | <b>29-</b> 20        | 06 📭                                                | ×                |       |     |
|------------------------------------------------------|-----------------------------------------------------------------------------------------|----------------------|-----------------------------------------------------|------------------|-------|-----|
| yaoka                                                | ウイルス検索<br>手動検索 手動検索設定                                                                   | 予約検索設計               | iiiian 😡<br>آ 🗊                                     | 面の説明             |       |     |
| <ol> <li>チェックを外します。</li> </ol>                       | 10                                                                                      | ◆<br>追加( <u>D</u> )  | 編集(1) 前                                             | ¥<br>I≩⊕         |       |     |
| ₩<br>有害情報/<br>詐欺への対策                                 |                                                                                         | なしなしなし               | 15:00 (月1回 1<br>12:00 6週1回 7<br>15:00 (月1回 1<br>7なし | 日)<br>K曜_<br>5日) |       |     |
| 不正侵入対策/<br>ネットワーク管理                                  | <ul> <li>マクロ付きファイル</li> <li>インターネット関連ファイル</li> <li>Word文書</li> <li>Excelファイル</li> </ul> | なし<br>なし<br>なし<br>なし | なし<br>なし<br>なし<br>なし                                | 2                | クリックし | ます。 |
| アナデート/<br>その他の設定<br>国ったときは 1 セキュ                     | <b>戻る</b><br>リティ情報 1 <u> </u>                                                           |                      |                                                     | テャンセル            | -     |     |

(6) 以上で予約検索設定の解除は終了です。引き続き、セキュリティ診断設定の解除を行ってく ださい。

### ■セキュリティ診断設定の解除

※本設定を行わない場合、<u>定期的なセキュリティ診断が実行されると「伝の心」でスイッチ操作ができな</u>

くなります。

(1) ウィルスバスター2006メイン画面内「有害情報/詐欺への対策」ボタンをクリックします。

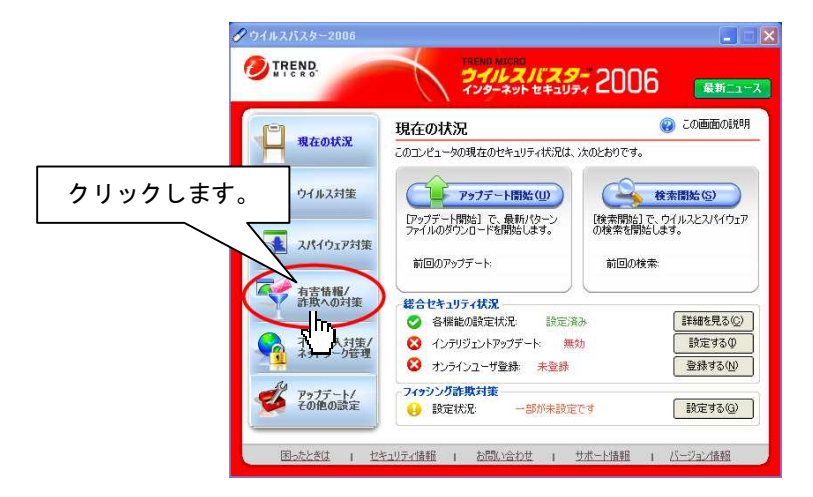

(2) 「セキュリティ診断」をクリックします。

| 現在の状況                | 有害情報     | 服/詐欺への対策                                |          |             |
|----------------------|----------|-----------------------------------------|----------|-------------|
| 2 ウイルス対策             |          | フィッシング詐欺対策<br>フィッシング詐欺への対策をウィザードでかんたん設定 |          |             |
|                      | <b>*</b> | 迷惑/詐欺メールの判定<br>受信したメールが迷惑/詐欺メールかどうかを判定  |          |             |
| へ<br>有害情報/<br>詐欺への対策 | <u>F</u> | URLフィルタ<br>有害サイトや偽装サイトへのアクセスをブロック       |          |             |
| 不正侵入対策/<br>ネットワーク管理  | -        | 個人情報の保護<br>外部への個人情報の流出をブロック             | <u>ク</u> | ノックします。<br> |

(3) 「定期的な診断」内「セキュリティ診断を定期的に実行する」のチェックを外し、適用をクリックします。

| ✓ ウイルスパスター2006                          |                                                  |                    |           |
|-----------------------------------------|--------------------------------------------------|--------------------|-----------|
| O TREND.                                | 18-40 MICRO<br><b>クイルンスパスター</b><br>インターネットセキュリティ | 2006               |           |
| [] Reality                              | セキュリティ診断                                         | ② この画面の説明          |           |
|                                         | 5使いのシステム (OS) (こ既知のセキュリティホール<br>2キュリティ状況を診断します。  | が残っていないかを確認し、システムの |           |
| 0, -,, C, C, C, ,                       | 前回の診断: 2005/11/28                                | <b>P</b>           |           |
| مرتواباند                               | 定期的な診断                                           | 诊断開始(10)           |           |
|                                         | セキュリティ診断を定期的に実行する( <u>C)</u>                     |                    |           |
| 11日本 11日本 11日本 11日本 11日本 11日本 11日本 11日本 | 時刻① 11 3 22                                      |                    | - · · ·   |
| 不正侵入対策/ 不正侵入対策/                         | 時<br>曜日(V): 金曜日 🔛                                | *                  | ②クリックします。 |
| # P275-14                               | 日付① 1 💿                                          |                    |           |
| その他の設定                                  | 戻る                                               | 道用(A) キャンセル        |           |
| 困ったときは 1 セキ                             | <u> モュリティ情報   お問い合わせ   サポー</u>                   | 上情報                |           |

(4) 以上でセキュリティ診断設定の解除は終了です。引き続きスパイウェア検索設定の解除を行ってください。

## ■スパイウェア検索設定の解除

※本設定を行わない場合、<u>スパイウェアの予約検索が実行されると「伝の心」でスイッチ操作ができな</u>くなります。

(1) ウィルスバスター2006メイン画面内「スパイウェア対策」ボタンをクリックします。

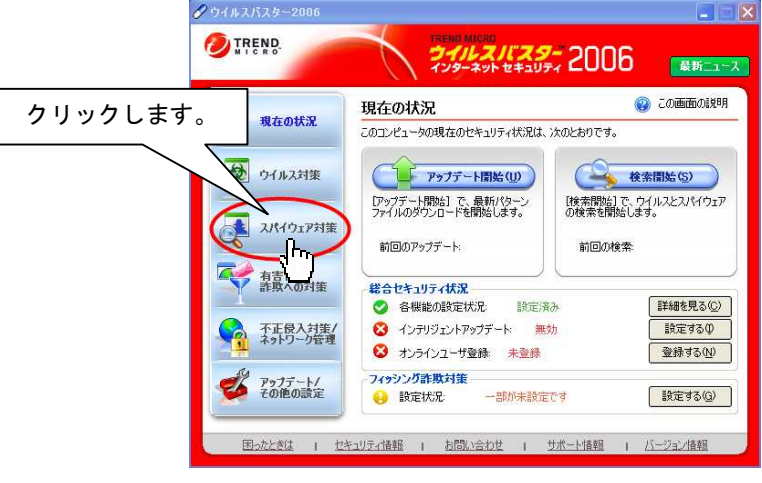

(2) 「スパイウェア検索」をクリックします。

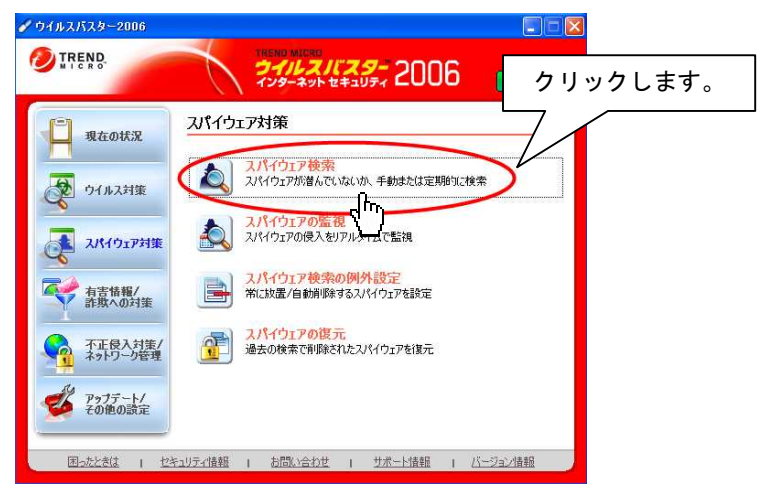

(3) 「スパイウェアの予約検索を実行する」のチェックを外し適用をクリックします。

| 1 nd   | ルスバスター2006                                     |                                                                                |                       |           |
|--------|------------------------------------------------|--------------------------------------------------------------------------------|-----------------------|-----------|
| 0      | TREND.                                         | 111211239-20                                                                   | 06 ##=1-7             |           |
|        | 現在の状況                                          | スパイウェア検索<br>コンピュータ内にスパイウェアが潜んでいないが検索します。<br>スパイウェアが見つかった場合は、必要に応じて手動で処<br>手動検索 | ② この画面の説明<br>望してください。 |           |
| ①チェックを | 外します。                                          | 検索対象:<br>● すべて(U)<br>● レジストリのみ(Q)                                              | 後索開始⑤                 |           |
|        | √ 有害情報/ 許欺への対策                                 | 定期的な検索<br>2017(ウェアの予約検索を実行する(Q)<br>周期(3) 月1回<br>時別(1) 21 0 : 0 0               |                       |           |
|        | イルビ (人) (大) (大) (大) (大) (大) (大) (大) (大) (大) (大 | 時 77<br>曜日 197 月曜日 197<br>日付 197 日 11 11 11 11 11 11 11 11 11 11 11 11 1       |                       | ②クリックします。 |
|        | 困ったときは 1 セキ                                    | 戻る<br>コリティ情報 I お問い合わせ I サポード情報                                                 | 適用(A) サキャンセル          |           |

(4) 以上でスパイウェア予約検索設定の解除は終了です。

#### ■ファイアーウォール設定

※本設定を行わない場合、メール送信時および一発メール送信時にウィルスバスター2006の「パーソナル ファイアウォール機能」が作動し、メールの送信が行えません。(送信エラー(エラー番号:301)が表 示されます。一発メール送信時は、画面下に表示されます。)

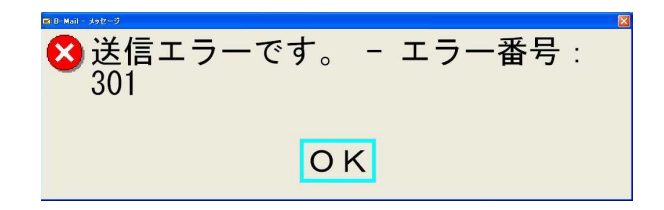

### 【設定方法-一発メール送信】

- (1)「伝の心」メインメニューから「文書」→「新規」を選択します。
   ※ 1 一発メール送信の宛先が設定していない場合は、「電子メール」→「その他の機能」→
   「一発メール送信設定」で設定を行ってください。
  - ※ 2「電子メール」が「呼出し」内に表示されていない場合は、 介護者設定で設定を行って ください。
- (2) 文書を作成します。(文書作成方法につきましては、「伝の心」 取扱説明書をご参照ください。)
- (3)「送」を選択し、一発メール送信を行います。
   ※ 確認メッセージ表示する設定が行われている場合は、送信確認メッセージが表示されますので、「送信する」を選択してください。
- (4) 「メール送信中。しばらくお待ちください。」のメッセージが表示後、「ウィンドウズ」キー を押してください。

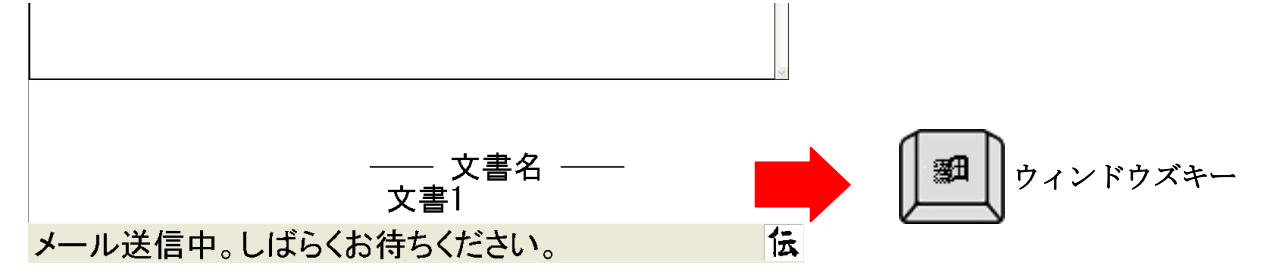

- ※「メール送信中。しばらくお待ちください。」が表示されている時に「ウィンドウズ」キーを 押してください。
- ※「送信エラーです。-エラー番号:301」が表示されたら、再度文書文字盤で「送」を選 択し「ウィンドウズ」キーを押してください。
- (5) ウィンドウズスタートメニュー、およびタスクバーが表示されますので、"ウィルスバスター 2006"タスクトレイをクリックしてください。

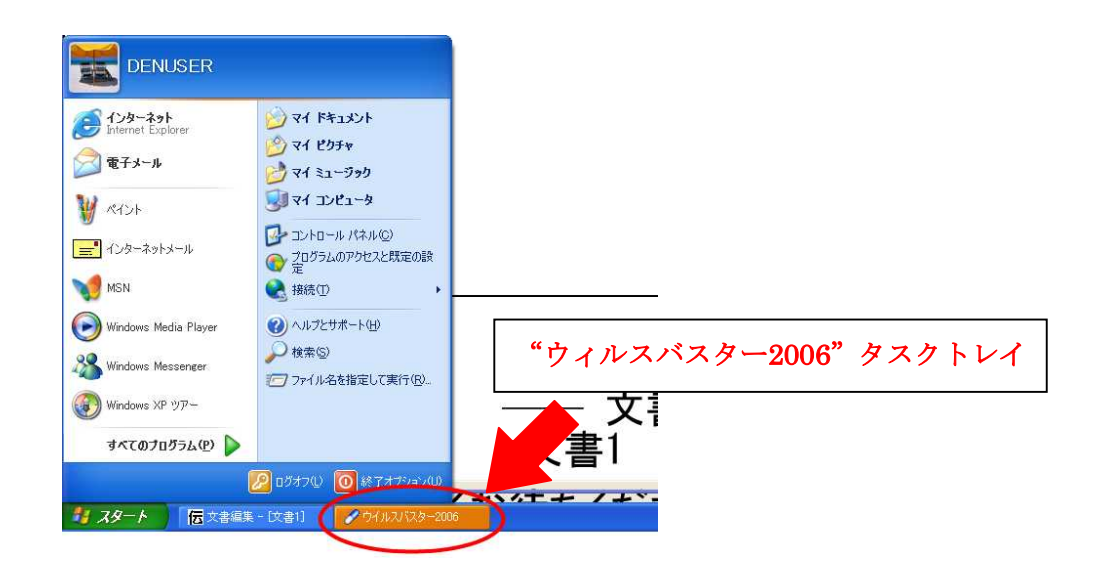

(6) 「外部に接続しようとするプログラム/ファイルが見つかりました」画面が表示されますので、「接続を許可」ボタンをクリックしてください。

| フイルスバスター20 | 06                                           |
|------------|----------------------------------------------|
|            | ② この画面のint                                   |
| 🔔 外部に      | 接続しようとするフログラム/ファイルが見つかりました                   |
| プログラム:     | 伝 意志伝達装置「伝の心」                                |
| ファイル・      | C:¥PROGRAM FILES¥HKE¥DENNOSIN¥BIN¥DENNOSINEX |
| -          | 詳細を表示(S) >>                                  |
|            | 接続を許可(A) 接続を拒否(D)                            |

(7) 以上で、「一発メール送信」のパーソナルファイアウォール設定は終了です。引き続き、「電子メール」の設定を行ってください。

【設定方法-電子メール】

- (1) 「伝の心」メインメニューから「呼出し」→「電子メール」を選択します。
- (2) メールを作成します。(メール作成方法につきましては、「伝の心」取扱説明書をご参照ください。)
- (3) 「送受信(回線接続)」を選択し、メールを送信します。
- (4)「メール送信中-1/●」で処理が停止したら、キーボード左下の「ウィンドウズ」キーを 押してください。

| 送受信 進捗状況     |                                          |
|--------------|------------------------------------------|
| メール送信中 - 1/1 | () () () () () () () () () () () () () ( |
|              |                                          |

- ※「メール送信中-1/●」が表示されている時に「ウィンドウズ」キーを押してください。
   ※「送信エラーです。-エラー番号:301」が表示されたら、再度「送受信(回線接続)」を 選択し「ウィンドウズ」キーを押してください。
- (5) ウィンドウズスタートメニュー、およびタスクバーが表示されますので、"ウィルスバスター 2006" タスクトレイをクリックしてください。

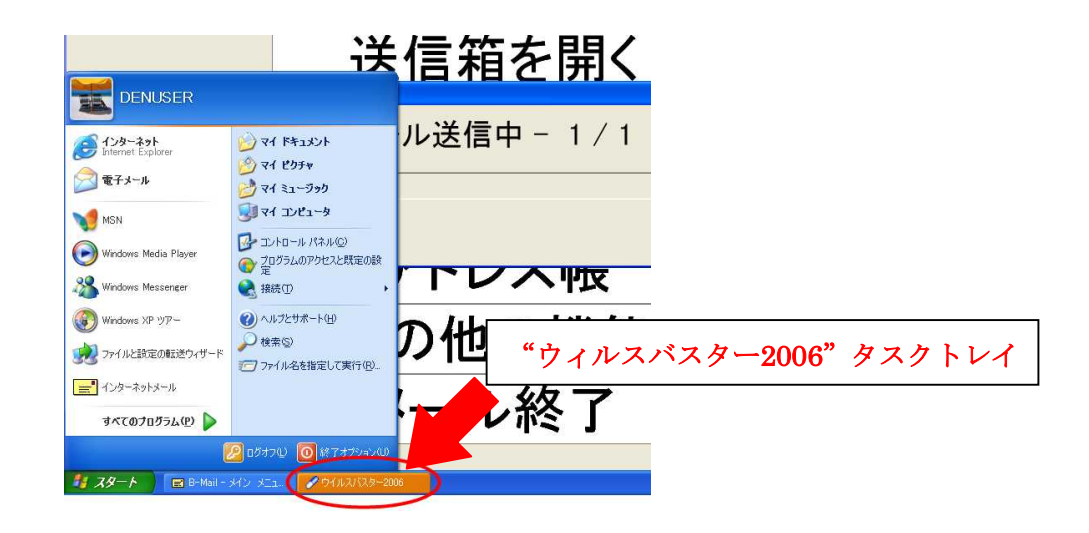

(6)「外部に接続しようとするプログラム/ファイルが見つかりました」画面が表示されますので、 「接続を許可」ボタンをクリックしてください。

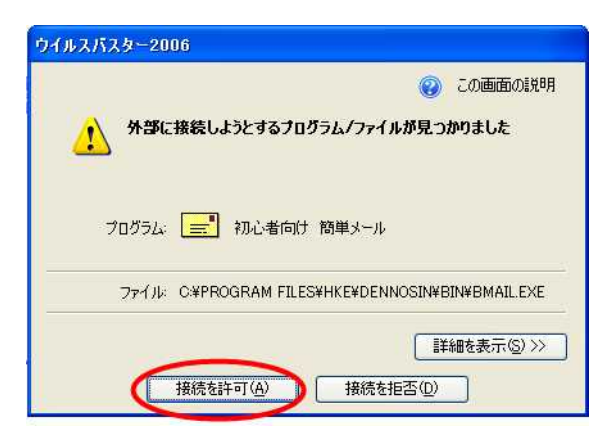

(7) 以上でウィルスバスター2006のパーソナルファイアウォール設定は終了です。